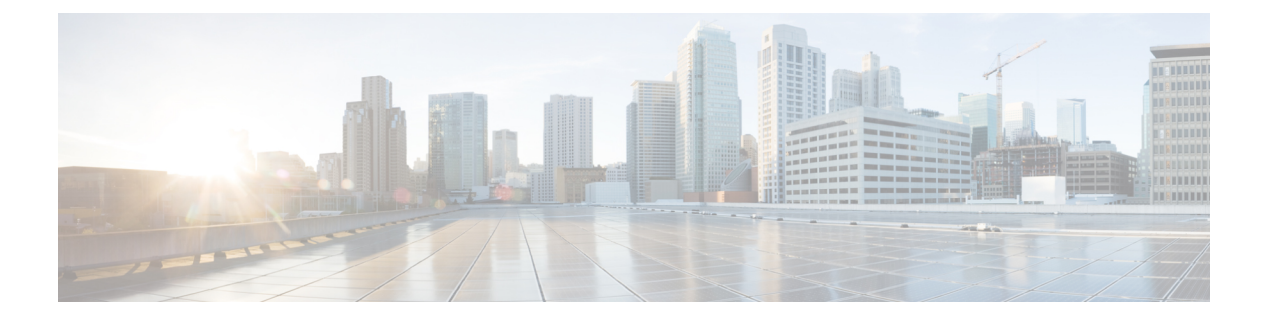

# Auto-QoS

This chapter contains the following auto-QoS commands:

- auto qos classify, on page 2
- auto qos trust, on page 5
- auto qos video, on page 9
- auto qos voip, on page 14
- debug auto qos, on page 19
- show auto qos, on page 22

### auto qos classify

To automatically configure quality of service (QoS) classification for untrusted devices within a QoS domain, use the **auto qos classify** command in interface configuration mode. To return to the default setting, use the **no** form of this command.

auto qos classify [police] no auto qos classify [police]

| Syntax Description | police (Optional) Config  | ures QoS policing for untrusted devices. |
|--------------------|---------------------------|------------------------------------------|
| Command Default    | Auto-QoS classify is disa | abled on the port.                       |
| Command Modes      | Interface configuration   |                                          |
| Command History    | Release                   | Modification                             |
|                    | Cisco IOS Release         | This command was                         |
|                    | 15.0(2)EX                 | introduced.                              |

# **Usage Guidelines** Use this command to configure the QoS for trusted interfaces within the QoS domain. The QoS domain includes the device, the network interior, and edge devices that can classify incoming traffic for QoS.

When auto-QoS is enabled, it uses the ingress packet label to categorize traffic, to assign packet labels, and to configure the ingress and egress queues.

| Egress Queue         | Queue<br>Number | CoS-to-Queue<br>Map | Queue Weight<br>(Bandwidth) | Queue (Buffer) Size<br>for Gigabit-Capable<br>Ports | Queue (Buffer) Size<br>for 10/100 Ethernet<br>Ports |
|----------------------|-----------------|---------------------|-----------------------------|-----------------------------------------------------|-----------------------------------------------------|
| Priority<br>(shaped) | 1               | 4, 5                | up to 100 percent           | 15 percent                                          | 15 percent                                          |
| SRR shared           | 2               | 2, 3, 6,7           | 10 percent                  | 25 percent                                          | 25 percent                                          |
| SRR shared           | 3               | 0                   | 60 percent                  | 40 percent                                          | 40 percent                                          |
| SRR shared           | 4               | 1                   | 20 percent                  | 20 percent                                          | 20 percent                                          |

Table 1: Auto-QoS Configuration for the Egress Queues

Auto-QoS configures the device for connectivity with a trusted interface. The QoS labels of incoming packets are trusted. For nonrouted ports, the CoS value of the incoming packets is trusted. For routed ports, the DSCP value of the incoming packet is trusted.

To take advantage of the auto-QoS defaults, you should enable auto-QoS before you configure other QoS commands. You can fine-tune the auto-QoS configuration *after* you enable auto-QoS.

To display the QoS configuration that is automatically generated when auto-QoS is enabled, enable debugging before you enable auto-QoS. Use the **debug auto qos** privileged EXEC command to enable auto-QoS debugging.

This is the policy map when the **auto qos classify** command is configured:

```
policy-map AUTOQOS-SRND4-CLASSIFY-POLICY
class AUTOQOS_MULTIENHANCED_CONF_CLASS
set dscp af41
class AUTOQOS_BULK_DATA_CLASS
set dscp af11
class AUTOQOS_TRANSACTION_CLASS
set dscp af21
class AUTOQOS_SCAVANGER_CLASS
set dscp cs1
class AUTOQOS_SIGNALING_CLASS
set dscp cs3
class AUTOQOS_DEFAULT_CLASS
set dscp default
```

This is the policy map when the **auto qos classify police** command is configured:

```
policy-map AUTOQOS-SRND4-CLASSIFY-POLICE-POLICY
class AUTOQOS MULTIENHANCED CONF CLASS
set dscp af41
police 5000000 8000 exceed-action drop
class AUTOQOS_BULK_DATA_CLASS
set dscp af11
police 10000000 8000 exceed-action policed-dscp-transmit
class AUTOQOS TRANSACTION CLASS
set dscp af21
police 10000000 8000 exceed-action policed-dscp-transmit
class AUTOQOS SCAVANGER CLASS
set dscp cs1
police 10000000 8000 exceed-action drop
class AUTOQOS SIGNALING CLASS
set dscp cs3
police 32000 8000 exceed-action drop
class AUTOQOS DEFAULT CLASS
set dscp default
police 10000000 8000 exceed-action policed-dscp-transmit
```

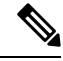

Note

The device applies the auto-QoS-generated commands as if the commands were entered from the command-line interface (CLI). An existing user configuration can cause the application of the generated commands to fail or to be overridden by the generated commands. These actions occur without warning. If all the generated commands are successfully applied, any user-entered configuration that was not overridden remains in the running configuration. Any user-entered configuration that was overridden can be retrieved by reloading the device without saving the current configuration to memory. If the generated commands fail to be applied, the previous running configuration is restored.

After auto-QoS is enabled, do not modify a policy map or aggregate policer that includes *AutoQoS* in its name. If you need to modify the policy map or aggregate policer, make a copy of it, and change the copied policy map or policer. To use the new policy map instead of the generated one, remove the generated policy map from the interface and apply the new policy map.

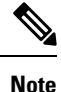

To disable auto-QoS, you need remove the auto-QoS commands manually.

Enter the **no mls qos** global configuration command to disable the auto-QoS-generated global configuration commands. With QoS disabled, there is no concept of trusted or untrusted ports because the packets are not modified. The CoS, DSCP, and IP precedence values in the packet are not changed. Traffic is switched in pass-through mode. Packets are switched without any rewrites and classified as best effort without any policing.

To disable auto-QoS on a port, use the **no auto qos trust** interface configuration command. Only the auto-QoS-generated interface configuration commands for this port are removed. If this is the last port on which auto-QoS is enabled and you enter the **no auto qos trust** command, auto-QoS is considered disabled even though the auto-QoS-generated global configuration commands remain (to avoid disrupting traffic on other ports affected by the global configuration).

#### Examples

This example shows how to enable auto-QoS classification of an untrusted device and police traffic:

```
Device(config)# interface gigabitethernet2/0/1
Device(config-if)# auto qos classify police
```

You can verify your settings by entering the **show auto qos interface** *interface-id* privileged EXEC command.

| Related Commands | Command                       | Description                                                                                          |
|------------------|-------------------------------|----------------------------------------------------------------------------------------------------|
|                  | debug auto qos, on page<br>19 | Enables debugging of the auto-QoS feature.                                                           |
|                  | mls qos trust                 | Configures the port trust state.                                                                     |
|                  | queue-set                     | Maps a port to a queue-set.                                                                          |
|                  | show auto qos, on page 22     | Displays auto-QoS information.                                                                       |
|                  | show mls qos interface        | Displays QoS information at the port level.                                                          |
|                  | srr-queue bandwidth share     | Assigns the shared weights and enables bandwidth sharing on the four egress queues mapped to a port. |

### auto qos trust

To automatically configure quality of service (QoS) for trusted interfaces within a QoS domain, use the auto qos trust command in interface configuration mode. To return to the default setting, use the no form of this command.

|                    | auto qos trust {cos<br>no auto qos trust {                                     | dscp }<br>cos   dscp}                                                 |                                                                                                    |
|--------------------|--------------------------------------------------------------------------------|-----------------------------------------------------------------------|----------------------------------------------------------------------------------------------------|
| Syntax Description | <b>cos</b> Trusts the CoS pac                                                  | ket classification.                                                   |                                                                                                    |
|                    | <b>dsp</b> Trusts the DSCP par                                                 | cket classification.                                                  |                                                                                                    |
| Command Default    | Auto-QoS trust is disable                                                      | ed on the port.                                                       |                                                                                                    |
|                    | When auto-QoS is enable<br>to configure the ingress a<br>and Queues, on page 5 | ed, it uses the ingress packet lal<br>and egress queues. For more inf | bel to categorize traffic, to assign packet labels, and<br>formation, see Table 2: Traffic Types, Packet Labels, |
| Command Modes      | Interface configuration                                                        |                                                                       |                                                                                                    |
| Command History    | Release                                                                        | Modification                                                          |                                                                                                    |
|                    | Cisco IOS Release<br>15.0(2)EX                                                 | This command was introduced.                                          |                                                                                                    |
|                    |                                                                                |                                                                       |                                                                                                    |

Use this command to configure the QoS for trusted interfaces within the QoS domain. The QoS domain **Usage Guidelines** includes the device, the network interior, and edge devices that can classify incoming traffic for QoS.

Table 2: Traffic Types, Packet Labels, and Queues

|                            | VOIP Data<br>Traffic | VOIP<br>Control<br>Traffic | Routing<br>Protocol<br>Traffic | STP <sup>1</sup> BPDU <sup>2</sup><br>Traffic | Real-Time<br>Video Traffic | All Other      | Traffic           |
|----------------------------|----------------------|----------------------------|--------------------------------|-----------------------------------------------|----------------------------|----------------|-------------------|
| DSCP <sup>3</sup>          | 46                   | 24, 26                     | 48                             | 56                                            | 34                         | _              |                   |
| CoS <sup>4</sup>           | 5                    | 3                          | 6 7                            |                                               |                            | -              |                   |
| CoS-to-egress<br>queue map | 4, 5<br>(queue 1)    | 2, 3, 6, 7 (queue 2)       |                                |                                               | 0 (queue 3)                | 2 (queue<br>3) | 0, 1<br>(queue 4) |

STP = Spanning Tree Protocol
 BPDU = bridge protocol data unit
 DSCP = Differentiated Services Code Point

<sup>4</sup> CoS = class of service

| Egress Queue         | Queue<br>Number | CoS-to-Queue<br>Map | Queue Weight<br>(Bandwidth) | Queue (Buffer) Size<br>for Gigabit-Capable<br>Ports | Queue (Buffer) Size<br>for 10/100 Ethernet<br>Ports |
|----------------------|-----------------|---------------------|-----------------------------|-----------------------------------------------------|-----------------------------------------------------|
| Priority<br>(shaped) | 1               | 4, 5                | up to 100 percent           | 15 percent                                          | 15 percent                                          |
| SRR shared           | 2               | 2, 3, 6,7           | 10 percent                  | 25 percent                                          | 25 percent                                          |
| SRR shared           | 3               | 0                   | 60 percent                  | 40 percent                                          | 40 percent                                          |
| SRR shared           | 4               | 1                   | 20 percent                  | 20 percent                                          | 20 percent                                          |

| 1abic J. Auto-203 conniguration for the Lyress 20505 |
|------------------------------------------------------|
|------------------------------------------------------|

To display the QoS configuration that is automatically generated when auto-QoS is enabled, enable debugging before you enable auto-QoS. Use the **debug auto qos** privileged EXEC command to enable auto-QoS debugging.

This is the auto-QoS generated configuration for the auto qos trust cos command:

```
Device config-if)#
Mar 16 02:57:46.351 PST: mls qos map cos-dscp 0 8 16 24 32 46 48 56
Mar 16 02:57:46.351 PST: mls qos
Mar 16 02:57:46.351 PST: no mls qos srr-queue output cos-map
Mar 16 02:57:46.362 PST: no mls qos queue-set output 2 threshold
Mar 16 02:57:46.379 PST: no mls qos queue-set output 2 buffers
Mar 16 02:57:46.382 PST: mls qos srr-queue output cos-map queue 1 threshold 3 4 5
Mar 16 02:57:46.386 PST: mls qos srr-queue output cos-map queue 2 threshold 1
                                                                              2
Mar 16 02:57:46.393 PST: mls qos srr-queue output cos-map queue 2 threshold 2
                                                                               3
Mar 16 02:57:46.403 PST: mls qos srr-queue output cos-map queue 2 threshold 3 6 7
Mar 16 02:57:46.407 PST: mls gos srr-queue output cos-map queue 3 threshold 3 0
Mar 16 02:57:46.410 PST: mls qos srr-queue output cos-map queue 4 threshold 3 1
Mar 16 02:57:46.414 PST: no mls qos srr-queue output dscp-map
Mar 16 02:57:46.417 PST: mls qos srr-queue output dscp-map queue 1 threshold 3 32 33 40
41 42 43 44 45
Mar 16 02:57:46.417 PST: mls gos srr-queue output dscp-map queue 1 threshold 3 46 47
Mar 16 02:57:46.421 PST: mls qos srr-queue output dscp-map queue 2 threshold 1 16 17 18
19 20 21 22 23
Mar 16 02:57:46.421 PST: mls qos srr-queue output dscp-map queue 2 threshold 1 26 27 28
29 30 31 34
Mar 16 02:57:46.424 PST: mls qos srr-queue output dscp-map queue 2 threshold 1 35 36 37
38 39
Mar 16 02:57:46.428 PST: mls gos srr-queue output dscp-map queue 2 threshold 2 24
Mar 16 02:57:46.431 PST: mls qos srr-queue output dscp-map queue 2 threshold 3 48 49 50
51 52 53 54 55
Mar 16 02:57:46.442 PST: mls qos srr-queue output dscp-map queue 2 threshold 3 56 57 58
59 60 61 62 63
Mar 16 02:57:46.445 PST: mls qos srr-queue output dscp-map queue 3 threshold 3 0 1 2 3 4
567
Mar 16 02:57:46.449 PST: mls gos srr-queue output dscp-map queue 4 threshold 1 8 9 11 13
15
Mar 16 02:57:46.452 PST: mls qos srr-queue output dscp-map queue 4 threshold 2 10 12 14
Mar 16 02:57:46.456 PST: mls gos queue-set output 1 threshold 1 100 100 50 200
Mar 16 02:57:46.463 PST: mls qos queue-set output 1 threshold 2 125 125 100 400
Mar 16 02:57:46.466 PST: mls qos queue-set output 1 threshold 3 100 100 100 400
Mar 16 02:57:46.470 PST: mls qos queue-set output 1 threshold 4 60 150 50 200
Mar 16 02:57:46.473 PST: mls qos queue-set output 1 buffers 15 25 40 20
Mar 16 02:57:46.484 PST: auto qos srnd4
Mar 16 02:57:46.501 PST: mls qos trust cos
Mar 16 02:57:46.505 PST: no queue-set 1
```

```
Mar 16 02:57:46.505 PST: queue-set 1
Mar 16 02:57:46.508 PST: priority-queue out
Mar 16 02:57:46.512 PST: srr-queue bandwidth share 1 30 35 5
```

This is the auto-QoS generated configuration for the auto qos trust dscp command:

```
Device (config-if) #
switch1(config-if)#
Mar 16 02:58:40.430 PST: mls qos map cos-dscp 0 8 16 24 32 46 48 56
Mar 16 02:58:40.433 PST: mls gos
Mar 16 02:58:40.433 PST: no mls qos srr-queue output cos-map
Mar 16 02:58:40.444 PST: no mls qos queue-set output 2 threshold
Mar 16 02:58:40.458 PST: no mls qos queue-set output 2 buffers
Mar 16 02:58:40.461 PST: mls qos srr-queue output cos-map queue 1 threshold 3
                                                                               4 5
Mar 16 02:58:40.465 PST: mls qos srr-queue output cos-map queue 2 threshold 1
                                                                               2
Mar 16 02:58:40.468 PST: mls gos srr-queue output cos-map queue 2 threshold 2 3
Mar 16 02:58:40.472 PST: mls qos srr-queue output cos-map queue 2 threshold 3 6 7
Mar 16 02:58:40.482 PST: mls qos srr-queue output cos-map queue 3 threshold 3 \, 0 \,
Mar 16 02:58:40.486 PST: mls qos srr-queue output cos-map queue 4 threshold 3
                                                                               1
Mar 16 02:58:40.489 PST: no mls qos srr-queue output dscp-map
Mar 16 02:58:40.496 PST: mls gos srr-gueue output dscp-map gueue 1 threshold 3 32 33 40
41 42 43 44 45
Mar 16 02:58:40.496 PST: mls qos srr-queue output dscp-map queue 1 threshold 3 46 47
Mar 16 02:58:40.500 PST: mls gos srr-queue output dscp-map queue 2 threshold 1 16 17 18
19 20 21 22 23
Mar 16 02:58:40.503 PST: mls qos srr-queue output dscp-map queue 2 threshold 1 26 27 28
29 30 31 34
Mar 16 02:58:40.503 PST: mls gos srr-queue output dscp-map queue 2 threshold 1
                                                                               35 36 37
38 39
Mar 16 02:58:40.506 PST: mls qos srr-queue output dscp-map queue 2 threshold 2
                                                                                24
Mar 16 02:58:40.510 PST: mls qos srr-queue output dscp-map queue 2 threshold 3
                                                                                48 49 50
51 52 53 54 55
Mar 16 02:58:40.513 PST: mls qos srr-queue output dscp-map queue 2 threshold 3
                                                                               56 57 58
59 60 61 62 63
Mar 16 02:58:40.524 PST: mls gos srr-queue output dscp-map queue 3 threshold 3 0 1 2 3 4
567
Mar 16 02:58:40.527 PST: mls gos srr-queue output dscp-map queue 4 threshold 1 8 9 11 13
15
Mar 16 02:58:40.531 PST: mls qos srr-queue output dscp-map queue 4 threshold 2 10 12 14
Mar 16 02:58:40.538 PST: mls qos queue-set output 1 threshold 1 100 100 50 200
Mar 16 02:58:40.541 PST: mls gos queue-set output 1 threshold 2 125 125 100 400
Mar 16 02:58:40.545 PST: mls qos queue-set output 1 threshold 3 100 100 100 400
Mar 16 02:58:40.548 PST: mls qos queue-set output 1 threshold 4 60 150 50 200
Mar 16 02:58:40.562 PST: mls qos queue-set output 1 buffers 15 25 40 20
Mar 16 02:58:40.566 PST: auto qos srnd4
Mar 16 02:58:40.583 PST:
                         mls gos trust dscp
Mar 16 02:58:40.590 PST:
                         no queue-set 1
Mar 16 02:58:40.590 PST:
                          queue-set 1
Mar 16 02:58:40.590 PST: priority-queue out
Mar 16 02:58:40.601 PST: srr-queue bandwidth share 1 30 35 5
```

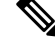

Note

The device applies the auto-QoS-generated commands as if the commands were entered from the command-line interface (CLI). An existing user configuration can cause the application of the generated commands to fail or to be overridden by the generated commands. These actions occur without warning. If all the generated commands are successfully applied, any user-entered configuration that was not overridden remains in the running configuration. Any user-entered configuration that was overridden can be retrieved by reloading the device without saving the current configuration to memory. If the generated commands fail to be applied, the previous running configuration is restored.

After auto-QoS is enabled, do not modify a policy map or aggregate policer that includes *AutoQoS* in its name. If you need to modify the policy map or aggregate policer, make a copy of it, and change the copied policy map or policer. To use the new policy map instead of the generated one, remove the generated policy map from the interface and apply the new policy map.

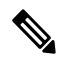

Note To disable auto-QoS, you need to remove the auto-QoS commands manually.

Enter the **no mls qos** global configuration command. With QoS disabled, there is no concept of trusted or untrusted ports because the packets are not modified (the CoS, DSCP, and IP precedence values in the packet are not changed). Traffic is switched in pass-through mode (packets are switched without any rewrites and classified as best effort without any policing).

To disable auto-QoS on a port, use the **no auto qos trust** interface configuration command. Only the auto-QoS-generated interface configuration commands for this port are removed. If this is the last port on which auto-QoS is enabled and you enter the **no auto qos trust** command, auto-QoS is considered disabled even though the auto-QoS-generated global configuration commands remain (to avoid disrupting traffic on other ports affected by the global configuration).

#### **Examples**

This example shows how to enable auto-QoS for a trusted interface with specific CoS classification:

Device(config)# interface gigabitethernet2/0/1
Device(config-if)# auto qos trust cos

You can verify your settings by entering the **show auto qos interface** *interface-id* privileged EXEC command.

| Related Commands | Command                       | Description                                                                                          |
|------------------|-------------------------------|----------------------------------------------------------------------------------------------------|
|                  | debug auto qos, on page<br>19 | Enables debugging of the auto-QoS feature.                                                           |
|                  | mls qos trust                 | Configures the port trust state.                                                                     |
|                  | queue-set                     | Maps a port to a queue-set.                                                                          |
|                  | show auto qos, on page 22     | Displays auto-QoS information.                                                                       |
|                  | srr-queue bandwidth share     | Assigns the shared weights and enables bandwidth sharing on the four egress queues mapped to a port. |
|                  | srr-queue bandwidth share     | Assigns the shared weights and enables bandwidth sharing on the four egress queues mapped to a port. |

# auto qos video

To automatically configure quality of service (QoS) for video within a QoS domain, use the **auto qos video** command in interface configuration mode. Use the **no** form of this command to return to the default setting.

auto qos video {cts | ip-camera | media-player} no auto qos video {cts | ip-camera | media-player}

| Syntax Description | cts                                                                                                    | Identifies this port as connected to a Cisco TelePresence System and automatically configures QoS for video. |                                                 |                                                                                                    |  |  |  |
|--------------------|----------------------------------------------------------------------------------------------------|----------------------------------------------------------------------------------------------------|-------------------------------------------------|----------------------------------------------------------------------------------------------------|--|--|--|
|                    | ip-camera                                                                                                    | Identifies this video.                                                                                       | s port as connected to a                        | Cisco IP camera and automatically configures QoS for                                                        |  |  |  |
|                    | <b>media-player</b> Identifies this port as connected to a CDP-capable Cisco digital media player and automatically configures QoS for video. |                                                                                                    |                                                 |                                                                                                    |  |  |  |
| Command Default    | Auto-QoS vid                                                                                                    | eo is disabled                                                                                               | on the port.                                    |                                                                                                    |  |  |  |
|                    | When auto-Qo<br>to configure th                                                                                                    | oS is enabled,<br>ne ingress and                                                                             | it uses the ingress pack egress queues.         | et label to categorize traffic, to assign packet labels, and                                                |  |  |  |
| Command Modes      | Interface conf                                                                                                    | iguration                                                                                                    |                                                 |                                                                                                    |  |  |  |
| Command History    | Release                                                                                                    |                                                                                                    | Modification                                    |                                                                                                    |  |  |  |
|                    | Cisco IOS Re<br>15.0(2)EX                                                                                                    | elease                                                                                                    | This command was introduced.                    |                                                                                                    |  |  |  |
| Usage Guidelines   | Use this comm<br>includes the d                                                                                                    | nand to config<br>evice, the netw                                                                            | ure the QoS appropriate vork interior, and edge | for video traffic within the QoS domain. The QoS domain devices that can classify incoming traffic for QoS. |  |  |  |
|                    | Table 4: Traffic Ty                                                                                                    | pes, Packet Labe                                                                                             | ls, and Queues                                  |                                                                                                    |  |  |  |

|                            | VOIP Data<br>Traffic | VOIP<br>Control<br>Traffic | Routing<br>Protocol<br>Traffic | STP <sup>5</sup> BPDU <sup>6</sup><br>Traffic | Real-Time<br>Video<br>Traffic | All Other T    | raffic            |
|----------------------------|----------------------|----------------------------|--------------------------------|-----------------------------------------------|-------------------------------|----------------|-------------------|
| DSCP <sup>7</sup>          | 46                   | 24, 26                     | 48                             | 56                                            | 34                            | -              |                   |
| CoS <sup>8</sup>           | 5                    | 3                          | 6                              | 7                                             | 3                             | _              |                   |
| CoS-to-egress<br>queue map | 4, 5 (queue<br>1)    | 2, 3, 6, 7<br>(queue 2)    | 2, 3, 6, 7<br>(queue 2)        | 2, 3, 6, 7 (queue<br>2)                       | 0 (queue<br>3)                | 2 (queue<br>3) | 0, 1<br>(queue 4) |

<sup>5</sup> STP = Spanning Tree Protocol

 $^{6}$  BPDU = bridge protocol data unit

 $^{7}$  DSCP = Differentiated Services Code Point

 $^{8}$  CoS = class of service

| Egress Queue         | Queue<br>Number | CoS-to-Queue<br>Map | Queue Weight<br>(Bandwidth) | Queue (Buffer) Size<br>for Gigabit-Capable<br>Ports | Queue (Buffer) Size<br>for 10/100 Ethernet<br>Ports |
|----------------------|-----------------|---------------------|-----------------------------|-----------------------------------------------------|-----------------------------------------------------|
| Priority<br>(shaped) | 1               | 4, 5                | up to 100 percent           | 15 percent                                          | 15 percent                                          |
| SRR shared           | 2               | 2, 3, 6, 7          | 10 percent                  | 25 percent                                          | 25 percent                                          |
| SRR shared           | 3               | 0                   | 60 percent                  | 40 percent                                          | 40 percent                                          |
| SRR shared           | 4               | 1                   | 20 percent                  | 20 percent                                          | 20 percent                                          |

| Table 5: Auto-QoS | Configuration for | r the Egress Queues |
|-------------------|-------------------|---------------------|
|-------------------|-------------------|---------------------|

Auto-QoS configures the device for video connectivity to a Cisco TelePresence system, a Cisco IP camera, or a Cisco digital media player.

To take advantage of the auto-QoS defaults, enable auto-QoS before you configure other QoS commands. You can fine-tune the auto-QoS configuration after you enable auto-QoS.

To display the QoS configuration that is automatically generated when auto-QoS is enabled, enable debugging before you enable auto-QoS. Use the **debug auto qos** privileged EXEC command to enable auto-QoS debugging.

This is the QoS configuration that is automatically generated for the **auto qos video cts** command:

#### Device (config-if) # auto qos video cts

```
Mar 16 02:54:17.286 PST: mls qos map cos-dscp 0 8 16 24 32 46 48 56
Mar 16 02:54:17.296 PST: mls qos
Mar 16 02:54:17.296 PST: no mls gos srr-queue output cos-map
Mar 16 02:54:17.300 PST: no mls qos queue-set output 2 threshold
Mar 16 02:54:17.324 PST: no mls qos queue-set output 2 buffers
Mar 16 02:54:17.328 PST: mls qos srr-queue output cos-map queue 1 threshold 3 4 5
Mar 16 02:54:17.331 PST: mls qos srr-queue output cos-map queue 2 threshold 1
                                                                              2
Mar 16 02:54:17.331 PST: mls qos srr-queue output cos-map queue 2 threshold 2
                                                                              67
Mar 16 02:54:17.338 PST: mls qos srr-queue output cos-map queue 2 threshold 3
Mar 16 02:54:17.338 PST: mls qos srr-queue output cos-map queue 3 threshold 3 0
Mar 16 02:54:17.342 PST: mls qos srr-queue output cos-map queue 4 threshold 3 1
Mar 16 02:54:17.345 PST: no mls qos srr-queue output dscp-map
Mar 16 02:54:17.349 PST: mls qos srr-queue output dscp-map queue 1 threshold 3 32 33 40
41 42 43 44 45
Mar 16 02:54:17.363 PST: mls gos srr-queue output dscp-map queue 1 threshold 3 46 47
Mar 16 02:54:17.366 PST: mls gos srr-queue output dscp-map queue 2 threshold 1 16 17 18
19 20 21 22 23
Mar 16 02:54:17.370 PST: mls qos srr-queue output dscp-map queue 2 threshold 1 26 27 28
29 30 31 34
Mar 16 02:54:17.373 PST: mls qos srr-queue output dscp-map queue 2 threshold 1 35 36 37
38 39
Mar 16 02:54:17.380 PST: mls qos srr-queue output dscp-map queue 2 threshold 2 24
Mar 16 02:54:17.384 PST: mls qos srr-queue output dscp-map queue 2 threshold 3 48 49 50
51 52 53 54 55
Mar 16 02:54:17.387 PST: mls qos srr-queue output dscp-map queue 2 threshold 3 56 57 58
59 60 61 62 63
Mar 16 02:54:17.391 PST: mls gos srr-queue output dscp-map queue 3 threshold 3 0 1 2 3 4
567
Mar 16 02:54:17.401 PST: mls gos srr-queue output dscp-map queue 4 threshold 1 8 9 11 13
15
Mar 16 02:54:17.405 PST: mls qos srr-queue output dscp-map queue 4 threshold 2 10 12 14
```

Mar 16 02:54:17.408 PST: mls qos queue-set output 1 threshold 1 100 100 50 200
Mar 16 02:54:17.415 PST: mls qos queue-set output 1 threshold 2 125 125 100 400
Mar 16 02:54:17.419 PST: mls qos queue-set output 1 threshold 3 100 100 100 400
Mar 16 02:54:17.422 PST: mls qos queue-set output 1 threshold 4 60 150 50 200
Mar 16 02:54:17.426 PST: mls qos queue-set output 1 buffers 15 25 40 20
Mar 16 02:54:17.433 PST: auto qos srnd4
Mar 16 02:54:17.454 PST: mls qos trust device cts
Mar 16 02:54:17.464 PST: mls qos trust dscp
Mar 16 02:54:17.464 PST: no queue-set 1
Mar 16 02:54:17.468 PST: queue-set 1
Mar 16 02:54:17.468 PST: priority-queue out
Mar 16 02:54:17.482 PST: srr-queue bandwidth share 1 30 35 5

This is the QoS configuration that is automatically generated for the **auto gos video ip-camera** command:

Device(config-if) # auto qos video ip-camera Mar 16 02:55:43.675 PST: mls qos map cos-dscp 0 8 16 24 32 46 48 56 Mar 16 02:55:43.685 PST: mls gos Mar 16 02:55:43.685 PST: no mls qos srr-queue output cos-map Mar 16 02:55:43.689 PST: no mls qos queue-set output 2 threshold Mar 16 02:55:43.703 PST: no mls qos queue-set output 2 buffers Mar 16 02:55:43.706 PST: mls qos srr-queue output cos-map queue 1 threshold 3 4 5 Mar 16 02:55:43.710 PST: mls qos srr-queue output cos-map queue 2 threshold 1 2 Mar 16 02:55:43.710 PST: mls qos srr-queue output cos-map queue 2 threshold 2 3 Mar 16 02:55:43.724 PST: mls qos srr-queue output cos-map queue 2 threshold 3 6 7 Mar 16 02:55:43.727 PST: mls qos srr-queue output cos-map queue 3 threshold 3  $\,$  0  $\,$ Mar 16 02:55:43.731 PST: mls gos srr-queue output cos-map queue 4 threshold 3 1 Mar 16 02:55:43.734 PST: no mls qos srr-queue output dscp-map Mar 16 02:55:43.741 PST: mls gos srr-queue output dscp-map queue 1 threshold 3 32 33 40 41 42 43 44 45 Mar 16 02:55:43.745 PST: mls qos srr-queue output dscp-map queue 1 threshold 3 46 47 Mar 16 02:55:43.748 PST: mls qos srr-queue output dscp-map queue 2 threshold 1 16 17 18 19 20 21 22 23 Mar 16 02:55:43.762 PST: mls gos srr-queue output dscp-map queue 2 threshold 1 26 27 28 29 30 31 34 Mar 16 02:55:43.766 PST: mls qos srr-queue output dscp-map queue 2 threshold 1 35 36 37 38 39 Mar 16 02:55:43.769 PST: mls qos srr-queue output dscp-map queue 2 threshold 2 24 Mar 16 02:55:43.773 PST: mls qos srr-queue output dscp-map queue 2 threshold 3 48 49 50 51 52 53 54 55 Mar 16 02:55:43.780 PST: mls qos srr-queue output dscp-map queue 2 threshold 3 56 57 58 59 60 61 62 63 Mar 16 02:55:43.783 PST: mls gos srr-queue output dscp-map queue 3 threshold 3 0 1 2 3 4 567 Mar 16 02:55:43.786 PST: mls qos srr-queue output dscp-map queue 4 threshold 1 8 9 11 13 15 Mar 16 02:55:43.790 PST: mls qos srr-queue output dscp-map queue 4 threshold 2 10 12 14 Mar 16 02:55:43.793 PST: mls qos queue-set output 1 threshold 1 100 100 50 200 Mar 16 02:55:43.804 PST: mls qos queue-set output 1 threshold 2 125 125 100 400 Mar 16 02:55:43.807 PST: mls qos queue-set output 1 threshold 3 100 100 100 400 Mar 16 02:55:43.811 PST: mls qos queue-set output 1 threshold 4 60 150 50 200 Mar 16 02:55:43.814 PST: mls qos queue-set output 1 buffers 15 25 40 20 Mar 16 02:55:43.818 PST: auto qos srnd4 Mar 16 02:55:43.832 PST: mls gos trust device ip-camera Mar 16 02:55:43.842 PST: mls qos trust dscp Mar 16 02:55:43.849 PST: no queue-set 1 Mar 16 02:55:43.849 PST: queue-set 1 Mar 16 02:55:43.849 PST: priority-queue out Mar 16 02:55:43.853 PST: srr-queue bandwidth share 1 30 35 5

This is the QoS configuration that is automatically generated for the auto qos video media-player command:

Device (config-if) # auto qos video media-player Mar 16 02:56:39.969 PST: mls qos map cos-dscp 0 8 16 24 32 46 48 56 Mar 16 02:56:39.980 PST: mls gos Mar 16 02:56:39.980 PST: no mls qos srr-queue output cos-map Mar 16 02:56:39.987 PST: no mls qos queue-set output 2 threshold Mar 16 02:56:40.011 PST: no mls qos queue-set output 2 buffers Mar 16 02:56:40.011 PST: mls qos srr-queue output cos-map queue 1 threshold 3 45 Mar 16 02:56:40.015 PST: mls qos srr-queue output cos-map queue 2 threshold 1 2 Mar 16 02:56:40.018 PST: mls qos srr-queue output cos-map queue 2 threshold 2 3 Mar 16 02:56:40.018 PST: mls qos srr-queue output cos-map queue 2 threshold 3 6 7 Mar 16 02:56:40.022 PST: mls qos srr-queue output cos-map queue 3 threshold 3 0 Mar 16 02:56:40.022 PST: mls qos srr-queue output cos-map queue 4 threshold 3 1 Mar 16 02:56:40.029 PST: no mls qos srr-queue output dscp-map Mar 16 02:56:40.029 PST: mls gos srr-queue output dscp-map queue 1 threshold 3 32 33 40 41 42 43 44 45 Mar 16 02:56:40.043 PST: mls qos srr-queue output dscp-map queue 1 threshold 3 46 47 Mar 16 02:56:40.046 PST: mls qos srr-queue output dscp-map queue 2 threshold 1 16 17 18 19 20 21 22 23 Mar 16 02:56:40.050 PST: mls gos srr-gueue output dscp-map gueue 2 threshold 1 26 27 28 29 30 31 34 Mar 16 02:56:40.053 PST: mls qos srr-queue output dscp-map queue 2 threshold 1 35 36 37 38 39 Mar 16 02:56:40.057 PST: mls qos srr-queue output dscp-map queue 2 threshold 2 24 Mar 16 02:56:40.064 PST: mls qos srr-queue output dscp-map queue 2 threshold 3 48 49 50 51 52 53 54 55 Mar 16 02:56:40.067 PST: mls qos srr-queue output dscp-map queue 2 threshold 3 56 57 58 59 60 61 62 63 Mar 16 02:56:40.071 PST: mls gos srr-queue output dscp-map queue 3 threshold 3 0 1 2 3 4 5 6 7 Mar 16 02:56:40.081 PST: mls gos srr-gueue output dscp-map gueue 4 threshold 1 8 9 11 13 15 Mar 16 02:56:40.085 PST: mls gos srr-queue output dscp-map queue 4 threshold 2 10 12 14 Mar 16 02:56:40.092 PST: mls qos queue-set output 1 threshold 1 100 100 50 200 Mar 16 02:56:40.095 PST: mls qos queue-set output 1 threshold 2 125 125 100 400 Mar 16 02:56:40.099 PST: mls qos queue-set output 1 threshold 3 100 100 100 400 Mar 16 02:56:40.102 PST: mls qos queue-set output 1 threshold 4 60 150 50 200 Mar 16 02:56:40.106 PST: mls qos queue-set output 1 buffers 15 25 40 20 Mar 16 02:56:40.109 PST: auto qos srnd4 Mar 16 02:56:40.130 PST: mls gos trust device media-player Mar 16 02:56:40.133 PST: mls qos trust dscp Mar 16 02:56:40.137 PST: no queue-set 1 Mar 16 02:56:40.137 PST: queue-set 1 Mar 16 02:56:40.140 PST: priority-queue out Mar 16 02:56:40.172 PST: srr-queue bandwidth share 1 30 35 5

# Note

The device applies the auto-QoS-generated commands as if the commands were entered from the command-line interface (CLI). An existing user configuration can cause the application of the generated commands to fail or to be overridden by the generated commands. These actions occur without warning. If all the generated commands are successfully applied, any user-entered configuration that was not overridden remains in the running configuration. Any user-entered configuration that was overridden can be retrieved by reloading the device without saving the current configuration to memory. If the generated commands fail to be applied, the previous running configuration is restored.

If this is the first port on which you have enabled auto-QoS, the auto-QoS-generated global configuration commands are executed followed by the interface configuration commands. If you enable auto-QoS on another port, only the auto-QoS-generated interface configuration commands for that port are executed.

When you enable the auto-QoS feature on the first port, QoS is globally enabled (**mls qos** global configuration command), and other global configuration commands are added.

After auto-QoS is enabled, do not modify a policy map or aggregate policer that includes *AutoQoS* in its name. If you need to modify the policy map or aggregate policer, make a copy of it, and change the copied policy map or policer. To use the new policy map instead of the generated one, remove the generated policy map from the interface, and apply the new policy map.

Note To disable auto-QoS, you need to remove the auto-QoS commands manually.

Enter the **no mls qos** global configuration command to disable the auto-QoS-generated global configuration commands. With QoS disabled, there is no concept of trusted or untrusted ports because the packets are not modified (the CoS, DSCP, and IP precedence values in the packet are not changed). Traffic is switched in pass-through mode (packets are switched without any rewrites and classified as best effort without any policing).

To disable auto-QoS on a port, use the **no auto qos video** interface configuration command. Only the auto-QoS-generated interface configuration commands for this port are removed. If this is the last port on which auto-QoS is enabled and you enter the **no auto qos video** command, auto-QoS is considered disabled even though the auto-QoS-generated global configuration commands remain (to avoid disrupting traffic on other ports affected by the global configuration).

#### **Examples**

This example shows how to enable auto-QoS for a Cisco Telepresence interface with conditional trust. The interface is trusted only if a Cisco Telepresence device is detected; otherwise, the port is untrusted.

```
Device(config)# interface gigabitethernet2/0/1
Device(config-if)# auto qos video cts
```

You can verify your settings by entering the **show auto qos video interface** *interface-id* privileged EXEC command.

| Related Commands | Command                       | Description                                                                                          |
|------------------|-------------------------------|----------------------------------------------------------------------------------------------------|
|                  | debug auto qos, on page<br>19 | Enables debugging of the auto-QoS feature.                                                           |
|                  | mls qos trust                 | Configures the port trust state.                                                                     |
|                  | queue-set                     | Maps a port to a queue-set.                                                                          |
|                  | show auto qos, on page 22     | Displays auto-QoS information.                                                                       |
|                  | show mls qos interface        | Displays QoS information at the port level.                                                          |
|                  | srr-queue bandwidth share     | Assigns the shared weights and enables bandwidth sharing on the four egress queues mapped to a port. |

### auto qos voip

To automatically configure quality of service (QoS) for voice over IP (VoIP) within a QoS domain, use the **auto qos voip** command in interface configuration mode. Use the **no** form of this command to return to the default setting.

auto qos voip {cisco-phone | cisco-softphone | trust} no auto qos voip {cisco-phone | cisco-softphone | trust}

Syntax Descriptioncisco-phoneIdentifies this port as connected to a Cisco IP Phone, and automatically configures QoS for<br/>VoIP. The QoS labels of incoming packets are trusted only when the telephone is detected.cisco-softphoneIdentifies this port as connected to a device running the Cisco SoftPhone, and automatically<br/>configures QoS for VoIP.trustIdentifies this port as connected to a trusted device, and automatically configures QoS for<br/>VoIP. The QoS labels of incoming packets are trusted. For nonrouted ports, the CoS value

**Command Default** Auto-QoS is disabled on the port.

When auto-QoS is enabled, it uses the ingress packet label to categorize traffic, assign packet labels, and configure the ingress and egress queues. For more information, see Table 6: Traffic Types, Packet Labels, and Queues, on page 14

of the incoming packet is trusted. For routed ports, the DSCP value of the incoming packet

**Command Modes** Interface configuration

| Command History | Release                        | Modification                 |  |
|-----------------|--------------------------------|------------------------------|--|
|                 | Cisco IOS Release<br>15.0(2)EX | This command was introduced. |  |

is trusted.

# **Usage Guidelines** Use this command to configure the QoS appropriate for VoIP traffic within the QoS domain. The QoS domain includes the device, the network interior, and edge devices that can classify incoming traffic for QoS.

Auto-QoS configures the device for VoIP with Cisco IP Phones on device and routed ports and for VoIP with devices running the Cisco SoftPhone application. These releases support only Cisco IP SoftPhone Version 1.3(3) or later. Connected devices must use Cisco Call Manager Version 4 or later.

To take advantage of the auto-QoS defaults, enable auto-QoS before you configure other QoS commands. You can fine-tune the auto-QoS configuration after you enable auto-QoS.

Table 6: Traffic Types, Packet Labels, and Queues

|                    | VOIP Data<br>Traffic | VOIP<br>Control<br>Traffic | Routing<br>Protocol<br>Traffic | STP <sup>9</sup> BPDU <sup>10</sup><br>Traffic | Real-Time<br>Video<br>Traffic | All Other Traffic |
|--------------------|----------------------|----------------------------|--------------------------------|------------------------------------------------|-------------------------------|-------------------|
| DSCP <sup>11</sup> | 46                   | 24, 26                     | 48                             | 56                                             | 34                            | _                 |

|                            | VOIP Data<br>Traffic | VOIP<br>Control<br>Traffic | Routing<br>Protocol<br>Traffic | STP <sup>9</sup> BPDU <sup>10</sup><br>Traffic | Real-Time<br>Video<br>Traffic | All Other T    | raffic            |
|----------------------------|----------------------|----------------------------|--------------------------------|------------------------------------------------|-------------------------------|----------------|-------------------|
| CoS <sup>12</sup>          | 5                    | 3                          | 6                              | 7                                              | 3                             | -              |                   |
| CoS-to-egress<br>queue map | 4, 5 (queue<br>1)    | 2, 3, 6, 7<br>(queue 2)    | 2, 3, 6, 7<br>(queue 2)        | 2, 3, 6, 7 (queue<br>2)                        | 0 (queue<br>3)                | 2 (queue<br>3) | 0, 1<br>(queue 4) |

<sup>9</sup> STP = Spanning Tree Protocol

- <sup>10</sup> BPDU = bridge protocol data unit
- <sup>11</sup> DSCP = Differentiated Services Code Point
- <sup>12</sup> CoS = class of service

The device configures egress queues on the port according to the settings in this table.

| Egress Queue         | Queue<br>Number | CoS-to-Queue<br>Map | Queue Weight<br>(Bandwidth) | Queue (Buffer) Size<br>for Gigabit-Capable<br>Ports | Queue (Buffer) Size<br>for 10/100 Ethernet<br>Ports |
|----------------------|-----------------|---------------------|-----------------------------|-----------------------------------------------------|-----------------------------------------------------|
| Priority<br>(shaped) | 1               | 4, 5                | up to 100 percent           | 15 percent                                          | 15 percent                                          |
| SRR shared           | 2               | 2, 3, 6, 7          | 10 percent                  | 25 percent                                          | 25 percent                                          |
| SRR shared           | 3               | 0                   | 60 percent                  | 40 percent                                          | 40 percent                                          |
| SRR shared           | 4               | 1                   | 20 percent                  | 20 percent                                          | 20 percent                                          |

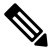

**Note** The device applies the auto-QoS-generated commands as if the commands were entered from the command-line interface (CLI). An existing user configuration can cause the application of the generated commands to fail or to be overridden by the generated commands. These actions occur without warning. If all the generated commands are successfully applied, any user-entered configuration that was not overridden remains in the running configuration. Any user-entered configuration that was overridden can be retrieved by reloading the device without saving the current configuration to memory. If the generated commands fail to be applied, the previous running configuration is restored.

If this is the first port on which you have enabled auto-QoS, the auto-QoS-generated global configuration commands are executed followed by the interface configuration commands. If you enable auto-QoS on another port, only the auto-QoS-generated interface configuration commands for that port are executed.

When you enable the auto-QoS feature on the first port, these automatic actions occur:

- QoS is globally enabled (**mls qos** global configuration command), and other global configuration commands are added.
- When you enter the **auto qos voip cisco-phone** interface configuration command on a port at the edge of the network that is connected to a Cisco IP Phone, the device enables the trusted boundary feature. The device uses the Cisco Discovery Protocol (CDP) to detect the presence of a Cisco IP Phone. When a Cisco IP Phone is detected, the ingress classification on the port is set to trust the QoS label received

in the packet. The device also uses policing to determine whether a packet is in or out of profile and to specify the action on the packet. If the packet does not have a DSCP value of 24, 26, or 46 or is out of profile, the device changes the DSCP value to 0. When a Cisco IP Phone is absent, the ingress classification is set to not trust the QoS label in the packet. The policing is applied to the traffic that matches the policy-map classification before the device enables the trust boundary feature.

- When you enter the **auto qos voip cisco-softphone** interface configuration command on a port at the edge of the network that is connected to a device running the Cisco SoftPhone, the device uses policing to decide whether a packet is in or out of profile and to specify the action on the packet. If the packet does not have a DSCP value of 24, 26, or 46 or is out of profile, the device changes the DSCP value to 0.
- When you enter the **auto qos voip trust** interface configuration command on a port connected to the network interior, the device trusts the CoS value for nonrouted ports or the DSCP value for routed ports in ingress packets (the assumption is that traffic has already been classified by other edge devices).

You can enable auto-QoS on static, dynamic-access, and voice VLAN access, and trunk ports. When enabling auto-QoS with a Cisco IP Phone on a routed port, you must assign a static IP address to the IP phone.

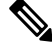

Note

When a device running Cisco SoftPhone is connected to a device or routed port, the device supports only one Cisco SoftPhone application per port.

After auto-QoS is enabled, do not modify a policy map or aggregate policer that includes *AutoQoS* in its name. If you need to modify the policy map or aggregate policer, make a copy of it, and change the copied policy map or policer. To use the new policy map instead of the generated one, remove the generated policy map from the interface, and apply the new policy map.

To display the QoS configuration that is automatically generated when auto-QoS is enabled, enable debugging before you enable auto-QoS. Use the **debug auto qos** privileged EXEC command to enable auto-QoS debugging.

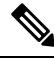

#### Note

To disable auto-QoS, you need to remove the auto-QoS commands manually.

Enter the **no mls qos** global configuration command to disable the auto-QoS-generated global configuration commands. With QoS disabled, there is no concept of trusted or untrusted ports because the packets are not modified (the CoS, DSCP, and IP precedence values in the packet are not changed). Traffic is switched in pass-through mode. Packets are switched without any rewrites and classified as best effort without any policing.

To disable auto-QoS on a port, use the **no auto qos voip** interface configuration command. Only the auto-QoS-generated interface configuration commands for this port are removed. If this is the last port on which auto-QoS is enabled and you enter the **no auto qos voip** command, auto-QoS is considered disabled even though the auto-QoS-generated global configuration commands remain (to avoid disrupting traffic on other ports affected by the global configuration).

This is the enhanced configuration for the **auto qos voip cisco-phone** command:

```
Device(config) # mls qos map policed-dscp 0 10 18 to 8
Device(config) # mls qos map cos-dscp 0 8 16 24 32 46 48 56
Device(config) # class-map match-all AUTOQOS_VOIP_DATA_CLASS
Device(config-cmap) # match ip dscp ef
Device(config) # class-map match-all AUTOQOS_DEFAULT_CLASS
Device(config-cmap) # match access-group name AUTOQOS-ACL-DEFAULT
```

```
Device (config) # class-map match-all AUTOQOS_VOIP_SIGNAL_CLASS
Device (config-cmap) # match ip dscp cs3
Device (config) # policy-map AUTOQOS-SRND4-CISCOPHONE-POLICY
Device (config-pmap) # class AUTOQOS_VOIP_DATA_CLASS
Device (config-pmap-c) # set dscp ef
Device (config-pmap-c) # police 128000 8000 exceed-action policed-dscp-transmit
Device (config-pmap) # class AUTOQOS_VOIP_SIGNAL_CLASS
Device (config-pmap-c) # set dscp cs3
Device (config-pmap-c) # police 32000 8000 exceed-action policed-dscp-transmit
Device (config-pmap-c) # police 32000 8000 exceed-action policed-dscp-transmit
Device (config-pmap-c) # set dscp default
Device (config-pmap-c) # set dscp default
Device (config-pmap-c) # police 10000000 8000 exceed-action policed-dscp-transmit
Device (config-pmap-c) # police 10000000 8000 exceed-action policed-dscp-transmit
Device (config-pmap-c) # police 1000000 8000 exceed-action policed-dscp-transmit
Device (config-pmap-c) # police 1000000 8000 exceed-action policed-dscp-transmit
Device (config-pmap-c) # police 1000000 8000 exceed-action policed-dscp-transmit
Device (config-pmap-c) # police 1000000 8000 exceed-action policed-dscp-transmit
Device (config-pmap-c) # police 1000000 8000 exceed-action policed-dscp-transmit
Device (config-pmap-c) # police 1000000 8000 exceed-action policed-dscp-transmit
```

This is the enhanced configuration for the **auto gos voip cisco-softphone** command:

```
Device (config) # mls gos map policed-dscp 0 10 18 to 8
Device(config) # mls qos map cos-dscp 0 8 16 24 32 46 48 56
Device (config) # class-map match-all AUTOQOS_MULTIENHANCED_CONF_CLASS
Device (config-cmap) # match access-group name AUTOQOS-ACL-MULTIENHANCED-CONF
Device(config) # class-map match-all AUTOQOS VOIP DATA CLASS
Device (config-cmap) # match ip dscp ef
Device (config) # class-map match-all AUTOQOS DEFAULT CLASS
Device(config-cmap)# match access-group name AUTOQOS-ACL-DEFAULT
Device(config) # class-map match-all AUTOQOS TRANSACTION CLASS
Device (config-cmap) # match access-group name AUTOQOS-ACL-TRANSACTIONAL-DATA
Device (config) # class-map match-all AUTOQOS VOIP SIGNAL CLASS
Device(config-cmap) # match ip dscp cs3
Device(config) # class-map match-all AUTOQOS SIGNALING CLASS
Device (config-cmap) # match access-group name AUTOQOS-ACL-SIGNALING
Device(config)# class-map match-all AUTOQOS_BULK_DATA_CLASS
Device(config-cmap)# match access-group name AUTOQOS-ACL-BULK-DATA
Device (config) # class-map match-all AUTOQOS SCAVANGER CLASS
Device(config-cmap)# match access-group name AUTOQOS-ACL-SCAVANGER
Device (config) # policy-map AUTOQOS-SRND4-SOFTPHONE-POLICY
Device(config-pmap)# class AUTOQOS_VOIP_DATA_CLASS
Device(config-pmap-c)# set dscp ef
Device (config-pmap-c) # police 128000 8000 exceed-action policed-dscp-transmit
Device (config-pmap) # class AUTOQOS VOIP SIGNAL CLASS
Device(config-pmap-c) # set dscp cs3
Device(config-pmap-c)# police 32000 8000 exceed-action policed-dscp-transmit
Device (config-pmap) # class AUTOQOS MULTIENHANCED CONF CLASS
Device(config-pmap-c)# set dscp af41
Device(config-pmap-c)# police 5000000 8000 exceed-action drop
Device(config-pmap)# class AUTOQOS_BULK_DATA_CLASS
Device(config-pmap-c)# set dscp af11
Device(config-pmap-c)# police 10000000 8000 exceed-action policed-dscp-transmit
Device (config-pmap) # class AUTOQOS TRANSACTION CLASS
Device(config-pmap-c) # set dscp af21
Device (config-pmap-c) # police 10000000 8000 exceed-action policed-dscp-transmit
Device(config-pmap) # class AUTOQOS SCAVANGER CLASS
Device(config-pmap-c)# set dscp cs1
Device(config-pmap-c) # police 10000000 8000 exceed-action drop
Device (config-pmap) # class AUTOQOS SIGNALING CLASS
Device(config-pmap-c)# set dscp cs3
Device(config-pmap-c) # police 32000 8000 exceed-action drop
Device(config-pmap) # class AUTOQOS_DEFAULT_CLASS
Device(config-pmap-c)# set dscp default
Device (config-if) # service-policy input AUTOQOS-SRND4-SOFTPHONE-POLICY
```

#### Examples

This example shows how to enable auto-QoS and to trust the QoS labels received in incoming packets when the device or router connected to the port is a trusted device:

```
Device(config)# interface gigabitethernet2/0/1
Device(config-if)# auto qos voip trust
```

You can verify your settings by entering the **show auto qos interface** *interface-id* privileged EXEC command.

| Related Commands | Command                           | Description                                                                                             |
|------------------|-----------------------------------|----------------------------------------------------------------------------------------------------|
|                  | debug auto qos, on page 19        | Enables debugging of the auto-QoS feature.                                                              |
|                  | mls qos cos                       | Defines the default CoS value of a port or assigns the default CoS to all incoming packets on the port. |
|                  | mls qos map                       | Defines the CoS-to-DSCP map or the DSCP-to-CoS map.                                                     |
|                  | mls qos queue-set output buffers  | Allocates buffers to a queue-set.                                                                       |
|                  | mls qos srr-queue output cos-map  | Maps CoS values to an egress queue or maps CoS values to a queue and to a threshold ID.                 |
|                  | mls qos srr-queue output dscp-map | Maps DSCP values to an egress queue or maps DSCP values to a queue and to a threshold ID.               |
|                  | mls qos trust                     | Configures the port trust state.                                                                        |
|                  | queue-set                         | Maps a port to a queue-set.                                                                             |
|                  | show auto qos, on page 22         | Displays auto-QoS information.                                                                          |
|                  | show mls qos interface            | Displays QoS information at the port level.                                                             |
|                  | srr-queue bandwidth shape         | Assigns the shaped weights and enables bandwidth shaping on the four egress queues mapped to a port.    |
|                  | srr-queue bandwidth share         | Assigns the shared weights and enables bandwidth sharing on the four egress queues mapped to a port.    |

L

## debug auto qos

To enable debugging of the automatic quality of service (auto-QoS) feature, use the **debug auto qos** command in privileged EXEC mode. Use the **no** form of this command to disable debugging.

debug auto qos no debug auto qos

**Syntax Description** This command has no arguments or keywords.

**Command Default** Auto-QoS debugging is disabled.

Command Modes Privileged EXEC

| Command History  | Release                                                                                                    | Modification                                                                                                    |  |  |  |  |
|------------------|----------------------------------------------------------------------------------------------------|----------------------------------------------------------------------------------------------------|--|--|--|--|
|                  | Cisco IOS Release 15.0(2)EX                                                                                                    | This command was introduced.                                                                                                    |  |  |  |  |
| Usage Guidelines | To display the QoS configuration that before you enable auto-QoS. You ena command.                                                                                                    | is automatically generated when auto-QoS is enabled, enable debugging<br>ble debugging by entering the <b>debug auto qos</b> privileged EXEC                                                                                                    |  |  |  |  |
|                  | The undebug auto qos command is the same as the no debug auto qos command.                                                                                                    |                                                                                                    |  |  |  |  |
|                  | When you enable debugging on a dev<br>on a stack member, you can start a sess<br>EXEC command. Then enter the <b>deb</b><br>also can use the <b>remote command</b> <i>st</i><br>device to enable debugging on a men                                                                  | vice stack, it is enabled only on the active device. To enable debugging<br>tion from the active device by using the <b>session</b> <i>switch-number</i> privileged<br><b>ug</b> command at the command-line prompt of the stack member. You<br><i>tack-member-number LINE</i> privileged EXEC command on the active<br>aber device without first starting a session. |  |  |  |  |
| Examples         | This example shows how to display t auto-QoS is enabled:                                                                                                    | he QoS configuration that is automatically generated when                                                                                                    |  |  |  |  |
|                  | Device# <b>debug auto qos</b><br>Auto QoS debugging is on                                                                                                    |                                                                                                    |  |  |  |  |
|                  | Device# configure terminal<br>Enter configuration commands, o<br>Device(config)# interface gigab<br>Device(config-if)#auto qos voip<br>May 31 09:03:32.293: no policy-<br>May 31 09:03:32.296: %PARSE_RC-<br>AUTOQOS-SRND4-SOFTPHONE-POLICY<br>May 21 00:03:32 206: po policy        | ne per line. End with CNTL/Z.<br>itethernet1/0/1<br>cisco-softphone<br>map AUTOQOS-SRND4-SOFTPHONE-POLICY<br>4-PRC_NON_COMPLIANCE: `no policy-map<br>'map AUTOQOS_SEND4_CISCOPHONE_POLICY                                                                                                    |  |  |  |  |
|                  | May 31 09:03:32.296: no policy-<br>May 31 09:03:32.300: %PARSE_RC-<br>AUTOQOS-SRND4-CISCOPHONE-POLICY<br>May 31 09:03:32.300: no policy-<br>May 31 09:03:32.300: %PARSE_RC-<br>AUTOQOS-SRND4-CLASSIFY-POLICY '<br>May 31 09:03:32.303: %PARSE_RC-<br>AUTOQOS-SRND4-CLASSIFY-POLICE-P | <pre>map AUTOQOS-SRND4-CISCOPHONE-POLICY 4-PRC_NON_COMPLIANCE: `no policy-map 'map AUTOQOS-SRND4-CLASSIFY-POLICY 4-PRC_NON_COMPLIANCE: `no policy-map 4-PRC_NON_COMPLIANCE: `no policy-map OLICY '</pre>                                                                                                    |  |  |  |  |

20

7

May 31 09:03:32.761: mls gos queue-set output 1 threshold 1 138 138 92 138 May 31 09:03:32.779: mls qos queue-set output 1 threshold 2 138 138 92 400 May 31 09:03:32.779: mls qos queue-set output 1 threshold 3 36 77 100 318 May 31 09:03:32.782: mls qos queue-set output 1 threshold 4 20 50 67 400 May 31 09:03:32.859: mls qos queue-set output 1 buffers 10 10 26 54 May 31 09:03:33.488: no policy-map AUTOQOS-SRND4-SOFTPHONE-POLICY May 31 09:03:33.492: %PARSE RC-4-PRC NON COMPLIANCE: `no policy-map AUTOQOS-SRND4-SOFTPHONE-POLICY ' May 31 09:03:33.492: no policy-map AUTOQOS-SRND4-CISCOPHONE-POLICY May 31 09:03:33.495: %PARSE RC-4-PRC NON COMPLIANCE: `no policy-map AUTOQOS-SRND4-CISCOPHONE-POLICY ' May 31 09:03:33.495: no policy-map AUTOQOS-SRND4-CLASSIFY-POLICY May 31 09:03:33.495: %PARSE RC-4-PRC NON COMPLIANCE: `no policy-map AUTOQOS-SRND4-CLASSIFY-POLICY ' May 31 09:03:33.495: no policy-map AUTOQOS-SRND4-CLASSIFY-POLICE-POLICY May 31 09:03:33.499: %PARSE RC-4-PRC NON COMPLIANCE: `no policy-map AUTOQOS-SRND4-CLASSIFY-POLICE-POLICY ' May 31 09:03:33.499: no class-map match-all AUTOQOS DEFAULT CLASS May 31 09:03:33.499: no class-map match-all AUTOQOS MULTIENHANCED CONF CLASS May 31 09:03:33.499: no class-map match-all AUTOQOS TRANSACTION CLASS May 31 09:03:33.502: no class-map match-all AUTOQOS BULK DATA CLASS May 31 09:03:33.502: no class-map match-all AUTOQOS SCAVANGER CLASS May 31 09:03:33.502: no class-map match-all AUTOQOS\_SIGNALING\_CLASS May 31 09:03:33.502: no class-map match-all AUTOQOS VOIP DATA CLASS May 31 09:03:33.502: no class-map match-all AUTOQOS VOIP SIGNAL CLASS May 31 09:03:33.502: no ip access-list extended AUTOQOS-ACL-DEFAULT

May 31 09:03:32.324: no class-map match-all AUTOQOS VOIP SIGNAL CLASS May 31 09:03:32.324: no ip access-list extended AUTOQOS-ACL-DEFAULT May 31 09:03:32.328: no ip access-list extended AUTOQOS-ACL-BULK-DATA May 31 09:03:32.331: no ip access-list extended AUTOQOS-ACL-SCAVANGER May 31 09:03:32.335: no ip access-list extended AUTOQOS-ACL-TRANSACTIONAL-DATA May 31 09:03:32.338: no ip access-list extended AUTOQOS-ACL-SIGNALING May 31 09:03:32.415: no ip access-list extended AUTOQOS-ACL-MULTIENHANCED-CONF May 31 09:03:32.419: mls qos map cos-dscp 0 8 16 24 32 46 48 56 May 31 09:03:32.426: mls qos May 31 09:03:32.426: no mls qos srr-queue output cos-map May 31 09:03:32.429: no mls qos map policed-dscp May 31 09:03:32.446: mls qos srr-queue output cos-map queue 1 threshold 3 5 May 31 09:03:32.450: mls qos srr-queue output cos-map queue 2 threshold 3 3 6 7 May 31 09:03:32.527: mls qos srr-queue output cos-map queue 3 threshold 3 May 31 09:03:32.530: mls qos srr-queue output cos-map queue 4 threshold 2 1 May 31 09:03:32.530: mls gos srr-queue output cos-map queue 4 threshold 3 May 31 09:03:32.537: no mls qos srr-queue output dscp-map May 31 09:03:32.541: mls qos srr-queue output dscp-map queue 1 threshold 3 40 41 42 43 44 45 46 47 May 31 09:03:32.544: mls qos srr-queue output dscp-map queue 2 threshold 3 24 25 26 27 28 29 30 31 May 31 09:03:32.544: mls qos srr-queue output dscp-map queue 2 threshold 3 48 49 50 51 52 53 54 55 May 31 09:03:32.544: mls qos srr-queue output dscp-map queue 2 threshold 3 56 57 58 59 60 61 62 63 May 31 09:03:32.548: mls qos srr-queue output dscp-map queue 3 threshold 3 16 17 18 19 20 21 22 23 May 31 09:03:32.548: mls gos srr-queue output dscp-map queue 3 threshold 3 32 33 34 35 36 37 38 39 May 31 09:03:32.621: mls qos srr-queue output dscp-map queue 4 threshold 1 May 31 09:03:32.628: mls qos srr-queue output dscp-map queue 4 threshold 2 9 10 11 12 13 14 15

May 31 09:03:32.751: mls qos srr-queue output dscp-map queue 4 threshold 3 0 1 2 3 4 5 6

May 31 09:03:32.310: no class-map match-all AUTOQOS\_BULK\_DATA\_CLASS May 31 09:03:32.314: no class-map match-all AUTOQOS\_SCAVANGER\_CLASS May 31 09:03:32.317: no class-map match-all AUTOQOS\_SIGNALING\_CLASS May 31 09:03:32.321: no class-map match-all AUTOQOS\_VOIP DATA CLASS

```
May 31 09:03:33.506: no ip access-list extended AUTOQOS-ACL-BULK-DATA
May 31 09:03:33.509: no ip access-list extended AUTOQOS-ACL-SCAVANGER
May 31 09:03:33.513: no ip access-list extended AUTOQOS-ACL-TRANSACTIONAL-DATA
May 31 09:03:33.516: no ip access-list extended AUTOQOS-ACL-SIGNALING
May 31 09:03:33.520: no ip access-list extended AUTOQOS-ACL-MULTIENHANCED-CONF
May 31 09:03:33.523: no mls qos map cos-dscp
May 31 09:03:33.544: no mls qos
May 31 09:03:33.638: no mls qos srr-queue output cos-map
May 31 09:03:33.642: no mls qos map policed-dscp
May 31 09:03:33.642: no mls qos srr-queue output dscp-map
May 31 09:03:33.656: no mls qos queue-set output 1 threshold 1
May 31 09:03:33.659: no mls gos queue-set output 1 threshold 2
May 31 09:03:33.663: no mls qos queue-set output 1 threshold 3
May 31 09:03:33.663: no mls qos queue-set output 1 threshold 4
May 31 09:03:33.663: no mls qos queue-set output 1 buffers
May 31 09:03:33.782: no mls qos queue-set output 2 threshold 1
May 31 09:03:33.785: no mls qos queue-set output 2 threshold 2
May 31 09:03:33.785: no mls qos queue-set output 2 threshold 3
May 31 09:03:33.785: no mls qos queue-set output 2 threshold 4
May 31 09:03:33.789: no mls gos queue-set output 2 buffers
May 31 09:03:33.789: mls qos srr-queue output queues 8
May 31 09:03:33.792: mls qos
```

| Related Commands | Command                   | Description                                                                   |
|------------------|---------------------------|-------------------------------------------------------------------------------|
|                  | show auto qos, on page 22 | Displays the initial configuration that is generated by the auto-QoS feature. |
|                  | show debugging            | Displays information about the types of debugging that are enabled.           |

# show auto qos

To display the quality of service (QoS) commands entered on the interfaces on which auto-QoS is enabled, use the **show auto qos** command in privileged EXEC mode.

show auto qos [interface [interface-id]]

| Syntax Description | interface                                                                                                    | (Optional) Di                            | splays auto-QoS information for the specified port or for all ports. Valid                                                                                     |  |  |
|--------------------|----------------------------------------------------------------------------------------------------|------------------------------------------|----------------------------------------------------------------------------------------------------|--|--|
|                    | [interface-id]                                                                                                    | interfaces inc                           | ude physical ports.                                                                                                    |  |  |
| Command Modes      | User EXEC                                                                                                    |                                          |                                                                                                    |  |  |
|                    | Privileged EXEC                                                                                                    |                                          |                                                                                                    |  |  |
| Command History    | Release                                                                                                    |                                          | Modification                                                                                                    |  |  |
|                    | Cisco IOS Release                                                                                                    | e 15.0(2)EX                              | This command was introduced.                                                                                                    |  |  |
| Usage Guidelines   | The show auto qos auto qos auto qos interface                                                                                                    | s command output s<br>interface-id comma | hows only the <b>auto qos</b> command entered on each interface. The <b>show</b> and output shows the <b>auto qos</b> command entered on a specific interface. |  |  |
|                    | Use the <b>show running-config</b> privileged EXEC command to display the auto-QoS configuration and the user modifications.                                                                             |                                          |                                                                                                    |  |  |
|                    | The show auto qos command output shows the service policy information for the Cisco IP phone.                                                                                                    |                                          |                                                                                                    |  |  |
|                    | To display information about the QoS configuration that might be affected by auto-QoS, use one of these commands:                                                                                        |                                          |                                                                                                    |  |  |
|                    | • show mls qos                                                                                                    |                                          |                                                                                                    |  |  |
|                    | • show mls qos maps cos-dscp                                                                                                    |                                          |                                                                                                    |  |  |
|                    | • show mls qos interface [interface-id] [buffers   queueing]                                                                                                    |                                          |                                                                                                    |  |  |
|                    | • show mls qos maps [ cos-output-q   dscp-mutation]                                                                                                    |                                          |                                                                                                    |  |  |
|                    | • show mls qos input-queue                                                                                                    |                                          |                                                                                                    |  |  |
|                    | <ul> <li>show running</li> </ul>                                                                                                    | g-config                                 |                                                                                                    |  |  |
| Examples           | This is an example of output from the <b>show auto qos</b> command after the <b>auto qos voip cisco-phone</b> and the <b>auto qos voip cisco-softphone</b> interface configuration commands are entered: |                                          |                                                                                                    |  |  |
|                    | Device# <b>show auto qos</b><br>GigabitEthernet2/0/4<br>auto qos voip cisco-softphone                                                                                                    |                                          |                                                                                                    |  |  |
|                    | GigabitEthernet2/0/5<br>auto qos voip cisco-phone                                                                                                    |                                          |                                                                                                    |  |  |
|                    | GigabitEthernet2                                                                                                    | 2/0/6                                    |                                                                                                    |  |  |

auto qos voip cisco-phone

This is an example of output from the **show auto qos interface** *interface-id* command when the **auto qos voip cisco-phone** interface configuration command is entered:

```
Device# show auto qos interface gigabitethernet 2/0/5
GigabitEthernet2/0/5
auto qos voip cisco-phone
```

This is an example of output from the **show running-config** privileged EXEC command when the **auto qos voip cisco-phone** and the **auto qos voip cisco-softphone** interface configuration commands are entered:

```
Device# show running-config
Building configuration ...
. . .
mls gos map policed-dscp 0 10 18 24 46 to 8
mls qos map cos-dscp 0 8 16 24 32 46 48 56
mls qos srr-queue output cos-map queue 1 threshold 3 4 5
mls qos srr-queue output cos-map queue 2 threshold 1 2
mls qos srr-queue output cos-map queue 2 threshold 2 3
mls qos srr-queue output cos-map queue 2 threshold 3 6 7 \,
mls qos srr-queue output cos-map queue 3 threshold 3 0
mls qos srr-queue output cos-map queue 4 threshold 3 1
mls qos srr-queue output dscp-map queue 1 threshold 3 32 33 40 41 42 43 44 45
mls qos srr-queue output dscp-map queue 1 threshold 3 46 47
mls qos srr-queue output d<br/>scp-map queue 2 threshold 1 16 17 18 19 20 21 22 23 \,
mls qos srr-queue output dscp-map queue 2 threshold 1 26 27 28 29 30 31 34 35
mls qos srr-queue output dscp-map queue 2 threshold 1 36 37 38 39
mls qos srr-queue output dscp-map queue 2 threshold 2 24
mls gos srr-queue output dscp-map queue 2 threshold 3 48 49 50 51 52 53 54 55
mls qos srr-queue output dscp-map queue 2 threshold 3 56 57 58 59 60 61 62 63
mls qos srr-queue output dscp-map queue 3 threshold 3 0 1 2 3 4 5 6 7
mls qos srr-queue output dscp-map queue 4 threshold 1 8 9 11 13 15
mls qos srr-queue output dscp-map queue 4 threshold 2 10 12 14
mls qos queue-set output 1 threshold 1 100 100 50 200
mls qos queue-set output 1 threshold 2 125 125 100 400
mls qos queue-set output 1 threshold 3 100 100 100 400
mls gos queue-set output 1 threshold 4 60 150 50 200
mls qos queue-set output 1 buffers 15 25 40 20
mls dos
1
spanning-tree mode pvst
spanning-tree extend system-id
network-policy profile 1
!
vlan access-map vmap4 10
action forward
!
vlan internal allocation policy ascending
class-map match-all paul
class-map match-all cm-1
 match ip dscp af11
class-map match-all AUTOQOS VOIP DATA CLASS
 match ip dscp ef
class-map match-all AUTOQOS DEFAULT CLASS
 match access-group name AUTOQOS-ACL-DEFAULT
```

```
class-map match-all AUTOQOS VOIP SIGNAL CLASS
  match ip dscp cs3
class-map match-all ftp_class
1
policy-map AUTOQOS-SRND4-CISCOPHONE-POLICY
class AUTOQOS_VOIP_DATA_CLASS
   set dscp ef
  police 128000 8000 exceed-action policed-dscp-transmit
 class AUTOQOS VOIP SIGNAL CLASS
  set dscp cs3
 police 32000 8000 exceed-action policed-dscp-transmit
 class AUTOQOS DEFAULT CLASS
   set dscp default
 police 10000000 8000 exceed-action policed-dscp-transmit
policy-map policy ftp
class ftp class
!!
interface FastEthernet0
no ip address
1
interface GigabitEthernet1/0/1
srr-queue bandwidth share 1 30 35 5
priority-queue out
mls qos trust cos
auto qos trust
L.
interface GigabitEthernet1/0/2
srr-queue bandwidth share 1 30 35 5
priority-queue out
mls qos trust device cisco-phone
mls qos trust cos
auto qos voip cisco-phone
service-policy input AUTOQOS-SRND4-CISCOPHONE-POLICY
!
<output truncated>
```

#### These are examples of output from the show auto gos interface command:

Device# show auto qos interface

```
interface GigabitEthernet2/0/4
switchport mode access
switchport port-security maximum 400
service-policy input AutoQoS-Police-SoftPhone
speed 100
duplex half
srr-queue bandwidth share 10 10 60 20
priority-queue out
auto qos voip cisco-softphone
I.
interface GigabitEthernet2/0/5
switchport mode access
switchport port-security maximum 1999
speed 100
duplex full
srr-queue bandwidth share 10 10 60 20
priority-queue out
mls qos trust device cisco-phone
mls qos trust cos
auto qos voip cisco-phone
I.
```

Т

```
interface GigabitEthernet2/0/6
 switchport trunk encapsulation dot1q
switchport trunk native vlan 2
switchport mode access
speed 10
srr-queue bandwidth share 10 10 60 20
priority-queue out
mls qos trust device cisco-phone
mls qos trust cos
auto qos voip cisco-phone
1
interface GigabitEthernet4/0/1
srr-queue bandwidth share 10 10 60 20
priority-queue out
mls qos trust device cisco-phone
mls qos trust cos
mls qos trust device cisco-phone
service-policy input AutoQoS-Police-CiscoPhone
```

These are examples of output from the **show auto qos interface** *interface-id* command when auto-QoS is disabled on an interface:

```
Device# show auto qos interface gigabitethernet3/0/1 AutoQoS is disabled
```

| Related Commands | Command                       | Description                                |
|------------------|-------------------------------|--------------------------------------------|
|                  | debug auto qos, on page<br>19 | Enables debugging of the auto-QoS feature. |